# Wezwanie do zapłaty - formularz

Dodając nowe wezwanie do zapłaty pojawia się poniższy formularz.

### ⇒ Patrz moduł Pierwsze kroki -> rozdział Dokumenty -> Tworzenie nowego dokumentu

| 🥃 Wezwanie do zapłaty                        |                          |           |                                       |            |           |                  | ,    |
|----------------------------------------------|--------------------------|-----------|---------------------------------------|------------|-----------|------------------|------|
| Data 10.00<br>Waluta PLN<br>Rachunek bankowy | 8.2018                   |           | Dłużnik<br>Symbol<br>Skrót<br>Status: | Kontrahent |           | æ                |      |
| Nr dokumentu                                 | Nr ew. dokumentu         | Termin pł | . Wart                                | ość dok.   | Zaległość |                  |      |
| <ul> <li>Kwota zaległości:</li> </ul>        | <b>251 353 2</b><br>0,00 |           |                                       | <b>i</b>   | ikuj      | Э 3<br><u>ок</u> | reść |

### Data

Data wystawienia wezwania do zapłaty.

### Dłużnik

W polu tym wskazujemy dłużnika, któremu wystawiane jest wezwanie.

Dłużnikiem może być:

- Kontrahent
- Pracownik
- Urząd
- Inny podmiot.

Sposoby wyszukiwania konkretnego podmiotu są identyczne jak dla wszystkich dokumentów

# ⇒ Patrz moduł Pierwsze kroki -> rozdział Dokumenty -> Tworzenie nowego dokumentu.

Pozycje wezwania do zapłaty

Tabelę pozycji wezwania do zapłaty stanowią wybrane dokumenty, do których zapłaty wzywany jest dłużnik.

Na wezwaniu możemy umieszczać dowolną ilość dokumentów.

| Dokument 📴 F /1 / | 18/000002  |
|-------------------|------------|
| Wartość dokumentu | 270,00     |
| ermin płatności   | 07.08.2018 |
| Kwota zaległości  | 270,00     |

#### Dokument

Klawiszem **Enter** możemy przywołać listę dokumentów. Pojawia się tabela nierozliczonych i przeterminowanych dokumentów danego kontrahenta.

Należy wybrać z listy właściwy dokument.

W pola **Wartość dokumentu, Termin płatności** przepisywane są wartość ze wskazanego dokumentu.

W polu **Kwota zaległości** widnieje bieżące saldo tego dokumentu na rozrachunkach.

W polu **Kwota zaległości** na dole formularza wezwania do zapłaty sumowane są kwoty odsetek naliczonych w pozycjach przy poszczególnych dokumentach.

### Treść

W polu tym przechowywana jest treść jaka pojawi się na wydruku wezwania. Treść tę można modyfikować.

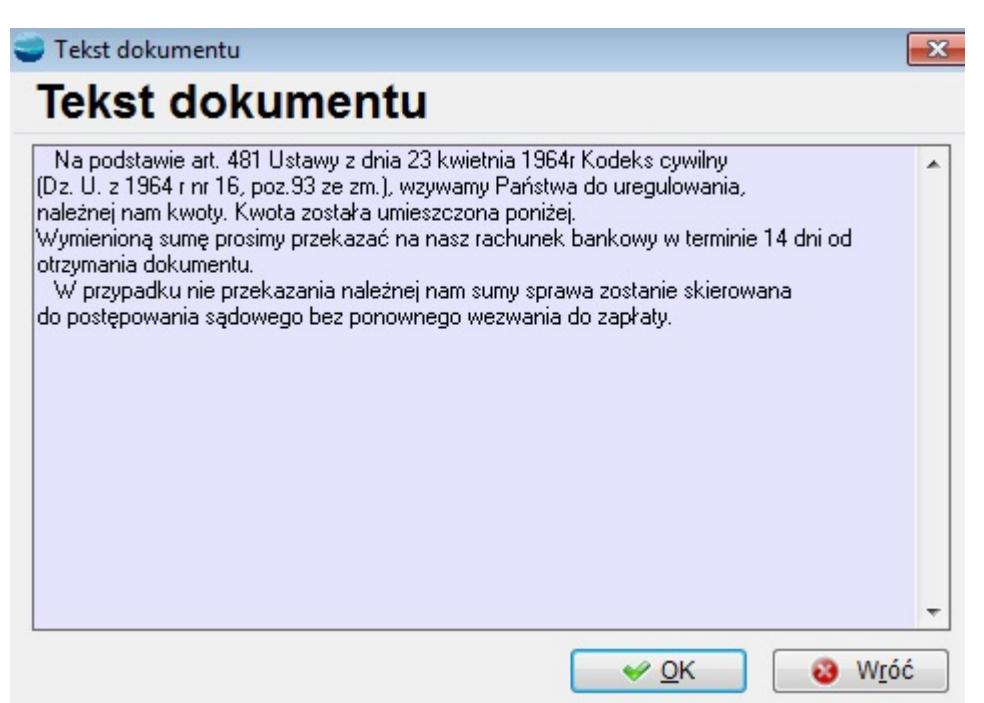

Korzystając z przycisku **Drukuj** można wydrukować stworzone wezwanie do zapłaty. Wydruk podstawowy zawiera numer i datę dokumentu, dane dłużnika, treść noty, oraz wyszczególnienie dokumentów, do których zapłaty wzywany jest dłużnik.